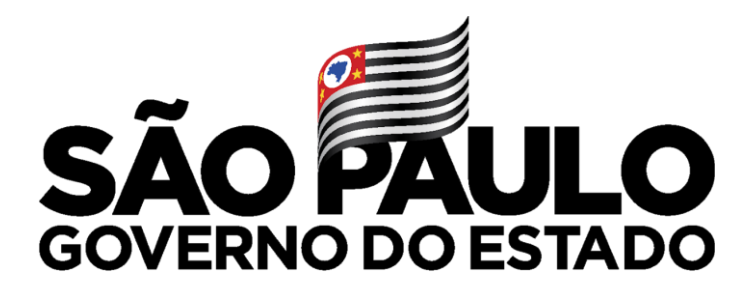

Secretaria de Educação

## Atribuição Inicial Manifestação de Interesse

# Professor

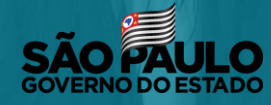

Secretaria de Educação

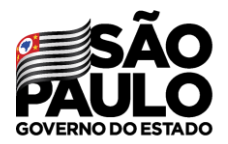

Secretaria de Educação

#### Atribuição Inicial

1 - Conferência/recurso de pontos

2 - Inscrição

3 - Classificação

Editar Manifestação - 2022

Manifestação de Interesse - 2022

Após acessar o módulo Atribuição Inicial clique no submenu Manifestação de Interesse - 2022

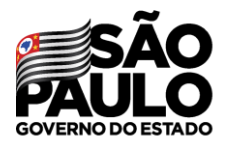

Secretaria de Educação

## Manifestar Interesse - Atribuição Inicial

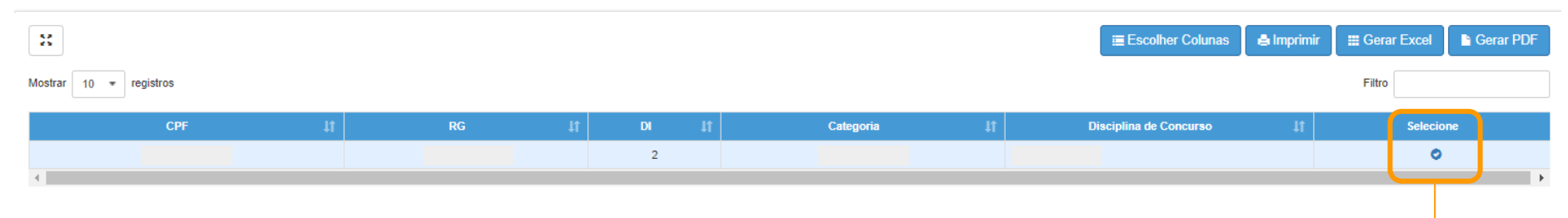

No grid serão apresentadas as informações do docente, para realizar a manifestação clique n o botão

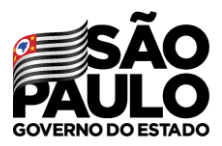

#### Secretaria de Educação

Caso manifeste interesse em turmas de mais de uma escola e seja classificado para ser atribuído em ambas, deseja dar aula nas 2 escolas ou ser atribuído apenas na escola que seja a 1ª em sua ordem de preferência?

#### Quantidade de Escolas

Desejo ser atribuído em no máximo 1 mesma escola.

 O Desejo ser atribuído em mais de uma escola, conforme minha ordem de preferência.

#### Turno(s) em que deseja trabalhar:

ManhãTardeNoite

| Tipo(s) de Ensino em que deseja trabalhar:                                        |
|-----------------------------------------------------------------------------------|
| <ul> <li>Anos Iniciais</li> <li>Anos Finais</li> <li>Novo Ensino Médio</li> </ul> |
|                                                                                   |

## Será necessário responder às questões do pop-up apresentado e dar **Aceite nos Termos da Resolução**.

#### Aceite dos Termos da Resolução

Estou ciente dos termos da Resolução, que trata da atribuição de aulas, e desejo manifestar interesse para a atribuição de aulas.

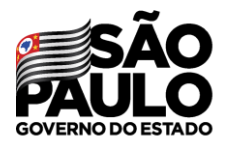

Secretaria de Educação

## MANIFESTAÇÃO DE INTERESSE

Serão apresentados os dados do professor, somente o telefone pode ser alterado.

# Dados do servidor Nome: Telefone(s): Diretoria: Diretoria: UA de Classificação: CPF: RG: Diretoria: Diretoria: Diretoria: CPF: Disciplina de Concurso: QUIMICA

### Manifestar Interesse - Atribuição Inicial

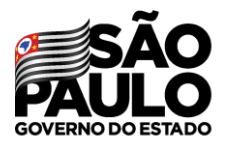

Secretaria de Educação

Selecione o semestre e clique em **Pesquisar**.

| Pesquisa                                 |                         |             |             |                    |
|------------------------------------------|-------------------------|-------------|-------------|--------------------|
|                                          | Diretoria:              |             |             |                    |
|                                          | Escola:                 |             |             |                    |
|                                          | Semestre: Selecione     | ]           |             |                    |
|                                          | Disciplina: 🔚 Selecione |             |             |                    |
| Data do último processamento: 08/11/2021 |                         | Diretoria:  | •           |                    |
|                                          |                         | Escola:     |             | Voltar Q Pesquisar |
|                                          |                         | Semestre:   | Selecione • |                    |
|                                          |                         | Disciplina: |             |                    |
|                                          |                         |             | Selecione   |                    |
|                                          |                         |             | 1º SEMESTRE |                    |
|                                          |                         |             | 2º SEMESTRE |                    |

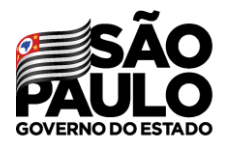

Secretaria de Educação

Ao selecionar um dos semestres será apresentado uma mensagem de alerta com as orientações sobre essa atribuição.

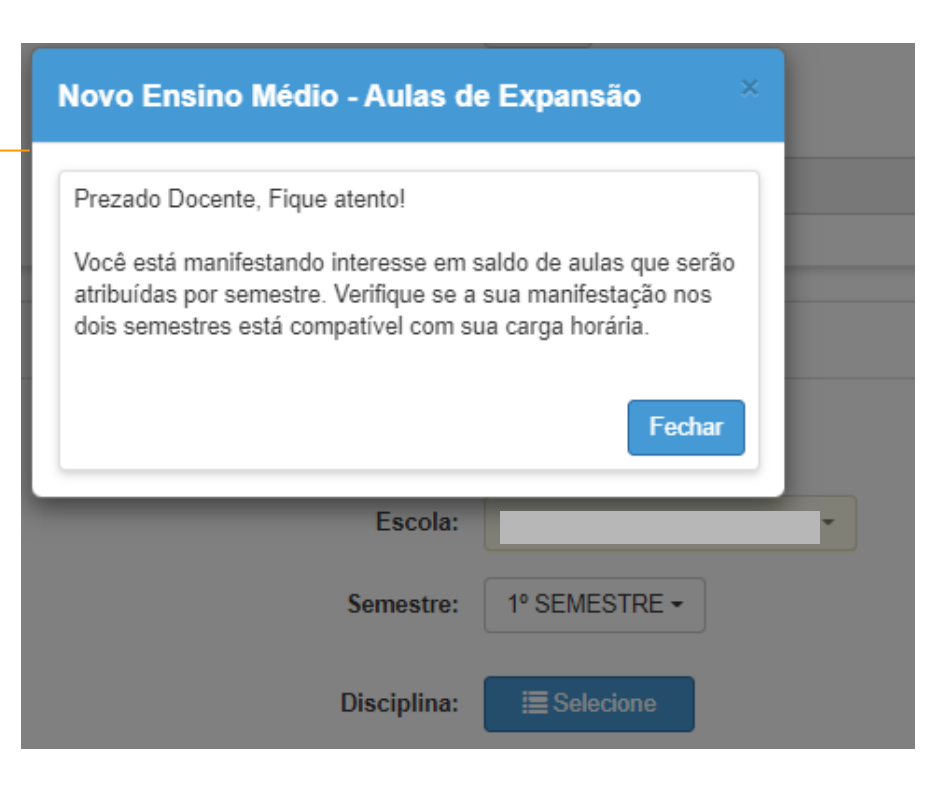

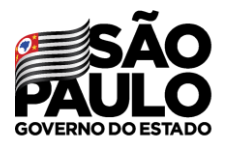

Secretaria de Educação

| Pesquisa                                 |                    |
|------------------------------------------|--------------------|
| Diretoria:                               |                    |
| Escola:                                  |                    |
| Semestre:                                | ANUAL -            |
| Disciplina:                              | ≣ Selecione        |
| Data do último processamento: 08/11/2021 |                    |
|                                          | Voltar Q Pesquisar |
|                                          |                    |
|                                          |                    |

Selecione a opção desejada e clique em Pesquisar.

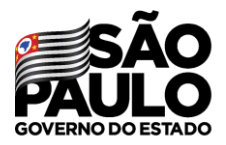

Secretaria de Educação

No grid é apresentado as opções para manifestação de interesse.

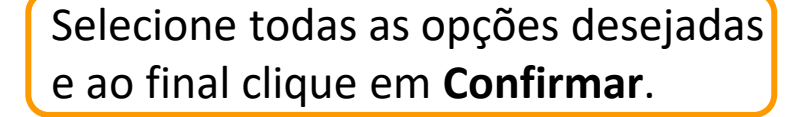

| Selecione Ir | iteresse             |                      |                        |                     |                                    |                                    |                |                                         |                                       |                                         |                                      |           |                       |                             |                                       |
|--------------|----------------------|----------------------|------------------------|---------------------|------------------------------------|------------------------------------|----------------|-----------------------------------------|---------------------------------------|-----------------------------------------|--------------------------------------|-----------|-----------------------|-----------------------------|---------------------------------------|
| 8            | :                    |                      |                        |                     |                                    |                                    |                |                                         |                                       | ≣ Escolh                                | er Colu                              | nas 🕒 Imp | Gerar PDF             |                             |                                       |
| Município 🖡  | Escola <sup>‡†</sup> | ↓↑<br>Disciplina     | Semestre <sup>‡†</sup> | Turno <sup>‡†</sup> | Tipo de LÎ<br>Ensino               | ↓î<br>Descrição                    | Qtd.<br>Turmas | Qtd. Aulas 11<br>Livres<br>(Presencial) | Qtd. Aulas 41<br>Livres<br>(Expansão) | Qtd. Aulas 41<br>Subst.<br>(Presencial) | Qtd. Aulas 🎝<br>Subst.<br>(Expansão) | Obs.      | ↓↑<br>Total<br>Prof⁰s | ‡1<br>Qtd. Turmas interesse | Manifestar <sup>‡†</sup><br>Interesse |
|              |                      | LINGUA<br>PORTUGUESA | ANUAL                  | MANHA               | ENSINO<br>FUNDAMENTAL<br>DE 9 ANOS | ENSINO<br>FUNDAMENTAL<br>DE 9 ANOS | 9              | 54                                      | 0                                     | 0                                       | 0                                    |           | -                     |                             |                                       |
|              |                      | LINGUA<br>PORTUGUESA | ANUAL                  | MANHA               | NOVO ENSINO<br>MÉDIO               | NOVO ENSINO<br>MÉDIO               | 3              | 15                                      | 0                                     | 0                                       | 0                                    |           | -                     |                             |                                       |
|              | _                    | LINGUA<br>INGLESA    | ANUAL                  | MANHA               | ENSINO<br>FUNDAMENTAL<br>DE 9 ANOS | ENSINO<br>FUNDAMENTAL<br>DE 9 ANOS | 9              | 18                                      | 0                                     | 0                                       | 0                                    |           | -                     |                             |                                       |
|              |                      |                      |                        |                     |                                    |                                    |                |                                         |                                       |                                         |                                      |           |                       | Volta                       | a 🏾 🏓 Confirmar                       |

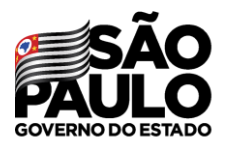

Secretaria de Educação

| 11                                  |                     |                         |                                                                            |                                                                                   |                                                                                                    |                                                                                                    |                                                                                                    |                                                                                                    |                                                                                                    | Eurod                                                                                                    | R Gor                                                                                                    | ar PDF                                                                                                    |
|-------------------------------------|---------------------|-------------------------|----------------------------------------------------------------------------|-----------------------------------------------------------------------------------|----------------------------------------------------------------------------------------------------|----------------------------------------------------------------------------------------------------|----------------------------------------------------------------------------------------------------|----------------------------------------------------------------------------------------------------|----------------------------------------------------------------------------------------------------|----------------------------------------------------------------------------------------------------|----------------------------------------------------------------------------------------------------|----------------------------------------------------------------------------------------------------|
| 11                                  |                     |                         |                                                                            |                                                                                   | =                                                                                                    |                                                                                                    |                                                                                                    |                                                                                                    |                                                                                                    | Event                                                                                                    | R Gor                                                                                                    | ar PDF                                                                                                    |
| 11                                  |                     |                         |                                                                            |                                                                                   | =                                                                                                    |                                                                                                    |                                                                                                    |                                                                                                    |                                                                                                    | Event                                                                                                    | R Gor                                                                                                    | ar PDF                                                                                                    |
| 11 11                               |                     |                         |                                                                            |                                                                                   | = f                                                                                                    |                                                                                                    |                                                                                                    |                                                                                                    |                                                                                                    | Fued                                                                                                    | Cor                                                                                                    | ar PDF                                                                                                    |
| 11 11                               |                     |                         |                                                                            |                                                                                   | i = E                                                                                                    |                                                                                                    |                                                                                                    |                                                                                                    |                                                                                                    | Eveel                                                                                                    | Cor                                                                                                    | ar PDF                                                                                                    |
| it it                               |                     |                         |                                                                            |                                                                                   |                                                                                                    | scolher Colur                                                                                                    | nas 📄 🖨 Im                                                                                                    | primir                                                                                                    | III Gerar                                                                                                    | Excel                                                                                                    |                                                                                                    |                                                                                                    |
| sciplina Semestre                   | Turno <sup>1†</sup> | Tipo ↓↑<br>de<br>Ensino | Qtd.<br>Turmas                                                             | Qtd. Aulas<br>Livres<br>(Presencial)                                              | Qtd. Aulas<br>Livres<br>(Expansão)                                                                                                    | Qtd. Aulas<br>Subst.<br>(Presencial)                                                                                                    | Qtd. Aulas<br>Subst.<br>(Expansão)                                                                                                    | Total<br>Prof®s                                                                                                    | Qtd.<br>Turmas<br>interesse                                                                                                    | Subir                                                                                                    | Descer                                                                                                    | Excluir                                                                                                    |
| IGUA<br>RTUGUESA ANUAL              | NOITE               | NOVO<br>ENSINO<br>MÉDIO | 7                                                                          | 24                                                                                | 2                                                                                                    | 0                                                                                                    | 0                                                                                                    | -                                                                                                    | 0                                                                                                    | ÷                                                                                                    | +                                                                                                    | â                                                                                                    |
| IGUA ANUAL                          | NOITE               | NOVO<br>ENSINO<br>MÉDIO | 3                                                                          | 6                                                                                 | 0                                                                                                    | 0                                                                                                    | 0                                                                                                    |                                                                                                    | 0                                                                                                    | ÷                                                                                                    | ÷                                                                                                    | ÷                                                                                                    |
|                                     |                     |                         |                                                                            |                                                                                   |                                                                                                    |                                                                                                    |                                                                                                    |                                                                                                    |                                                                                                    |                                                                                                    |                                                                                                    |                                                                                                    |
| IGUA<br>RTU<br>IGUA<br>BLES<br>de 2 | ANUAL               | GUESA ANUAL NOITE       | GUESA ANUAL NOITE ÉNSINO<br>MÉDIO<br>A ANUAL NOITE NOVO<br>ENSINO<br>MÉDIO | GUESA ANUAL NOITE ÉKSINO 7<br>A ANUAL NOITE NOVO<br>A ANUAL NOITE NOVO<br>MÉDIO 3 | GUESA         ANUAL         NOITE         ÉNSINO<br>MÉDIO         7         24           A         ANUAL         NOITE         NOVO<br>ENSINO         3         6 | GUESA         ANUAL         NOITE         ENSINO<br>MEDIO         7         24         2           A         ANUAL         NOITE         NOVO<br>ENSINO         3         6         0 | GUESA         ANUAL         NOITE         ENSINO<br>ENSINO<br>A         7         24         2         0           A         ANUAL         NOITE         ENSINO<br>ENSINO<br>MÉDIO         3         6         0         0 | GUESA     ANUAL     NOITE     ÉNSINO<br>MEDIO     7     24     2     0     0       A     ANUAL     NOITE     NOITE     NOITO     3     6     0     0     0 | GUESA         ANUAL         NOITE         ENSINO<br>MEDIO         7         24         2         0         0         -           A         ANUAL         NOITE         MOVO<br>ENSINO<br>MEDIO         3         6         0         0         0         - | GUESA     ANUAL     NOITE     ENSINO<br>MEDIO     7     24     2     0     0     -     I       A     ANUAL     NOITE     NOVO<br>ENSINO<br>MEDIO     3     6     0     0     0     -     I | GUESA     ANUAL     NOITE     ENSINO<br>MEDIO     7     24     2     0     0     -     3     ↑       A     ANUAL     NOITE     NOITE     NOITE     NOITE     3     6     0     0     0     -     3     ↑ | GUESA     ANUAL     NOITE     ENSINO<br>MEDIO     7     24     2     0     0     -     1     1       A     ANUAL     NOITE     NOVO<br>ENSINO<br>MEDIO     3     6     0     0     0     -     1     1     + |

É possível escolher a ordem de prioridade das manifestações utilizando as setas **subir** e **descer**. Após esse procedimento basta clicar em "Salvar".

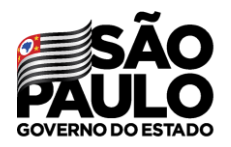

Secretaria de Educação

## Editar manifestação

## Atribuição Inicial

1 - Conferência/recurso de pontos

2 - Inscrição

3 - Classificação

Editar Manifestação - 2022

| Manifestação | o de | Interesse | _ | 2022 |
|--------------|------|-----------|---|------|
| mannootayac  |      | 111010000 |   |      |

## É possível editar as escolhas através – do submenu **Editar Manifestação -2022**

| IVIdIII                | iestação de interesse - 2022 | <u> </u> |     |    |    | Pa | ira ( | edi | tar b     | ast        | ta clica         | r no í            | cone          | 1    | r -      |
|------------------------|------------------------------|----------|-----|----|----|----|-------|-----|-----------|------------|------------------|-------------------|---------------|------|----------|
| Editar Inte            | resse - Atribuição           | Inicial  |     |    |    |    |       |     |           |            |                  |                   |               |      |          |
| X                      |                              |          |     |    |    |    |       |     |           |            | Escolher Colunas | 🖨 Imprimir        | # Gerar Excel | 🗈 G  | erar PDF |
| Mostrar 10 - registros |                              |          |     |    |    |    |       |     |           |            |                  |                   | Filtro        |      |          |
| Diretoria 🖡            | UA de Classificação          | ţ۴       | CPF | ţ, | RG | Ļţ | DI J1 |     | Categoria | <b>ا</b> ل | Disci            | plina de Concurso | ⊳ ↓1          |      | Editar   |
|                        |                              |          |     |    |    |    | 1     |     |           |            | LINGUA PORTUGUES | SA .              |               |      |          |
|                        |                              |          |     |    |    |    | 2     |     |           |            | LINGUA PORTUGUES | 3A                |               |      | 1        |
| Registros 1 a 2 de 2   |                              |          |     |    |    |    |       |     |           |            |                  |                   | Anter         | or 1 | Seguinte |

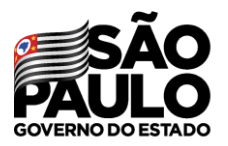

Secretaria de Educação

## **MANIFESTAÇÃO DE INTERESSE** Editar manifestação

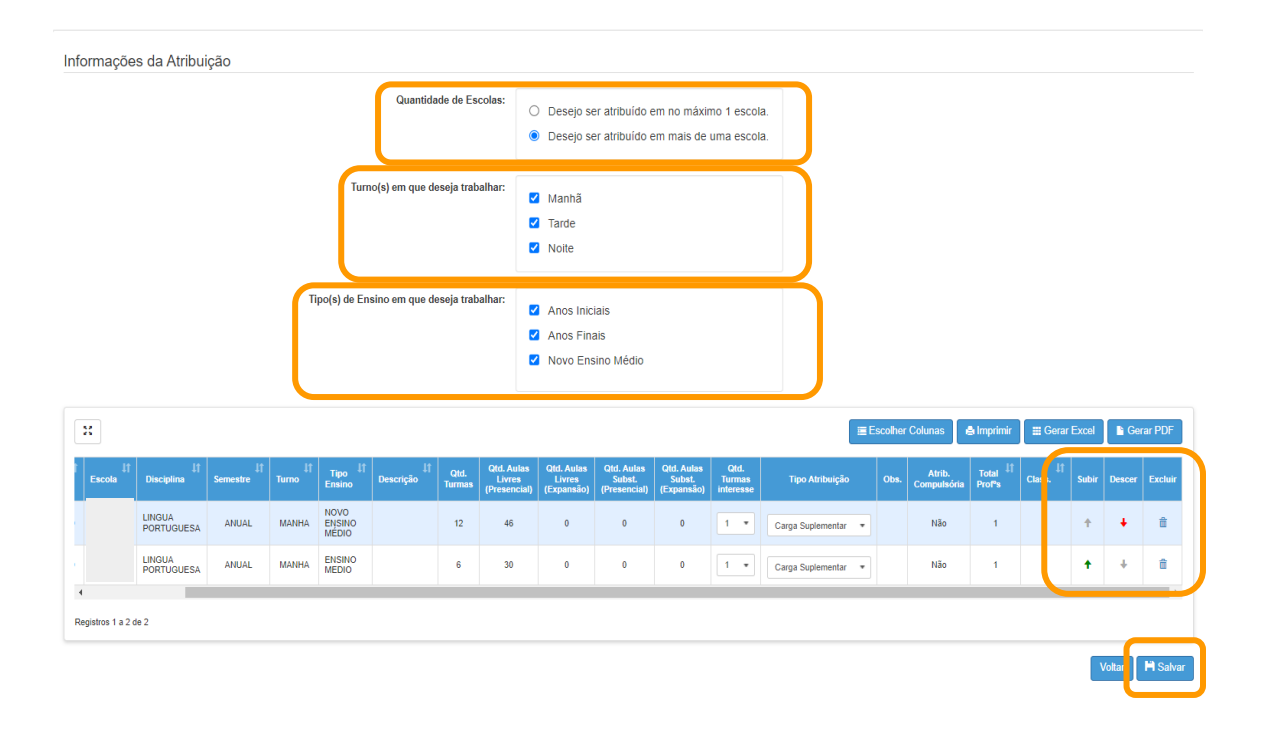

É possível editar todas as informações em destaque, após as mudanças basta clicar em **salvar**. Em casos de dúvidas ou problemas, sugerimos que registre uma ocorrência no nosso Portal de Atendimento, através do link https://atendimento.educacao.sp.gov.br

#### Perfil de acesso \*

| Professor ou Servidor de Escola (Rede Estadual) | × | Q |
|-------------------------------------------------|---|---|
| Assunto da Ocorrência *                         |   |   |
| CRH - Recursos Humanos                          | × | Q |
| Categoria *                                     |   |   |
| CRH - Recursos Humanos                          | × | Q |
| Subcategoria *                                  |   |   |
| Atribuição Online                               | × | Q |
|                                                 |   |   |

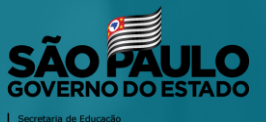